1) Log in to Workday and click on the icon in the upper right corner to open the profile dropdown options. Click on 'My Account' and select 'Organization ID'.

|   |   | 🤔 🚰                               | 0 | P 🔮                |   |
|---|---|-----------------------------------|---|--------------------|---|
|   | 0 | Jane Doe (999999)<br>View Profile |   | ← My Account       |   |
|   | 仚 | Home                              |   | Organization ID    | 4 |
|   | 8 | My Account                        | > | Change Preferences | - |
|   | 路 | Workbench                         |   |                    |   |
|   | ĥ | Sitemap                           |   |                    |   |
| Ì | ☆ | Favorites                         |   |                    |   |
|   |   | My Reports                        |   |                    |   |
|   | ? | Documentation                     | 2 |                    |   |
|   |   | Sign Out                          |   | 1 121 1            |   |

2) After downloading the app, use the Organization ID or QR code to access Workday on your smartphone or tablet.

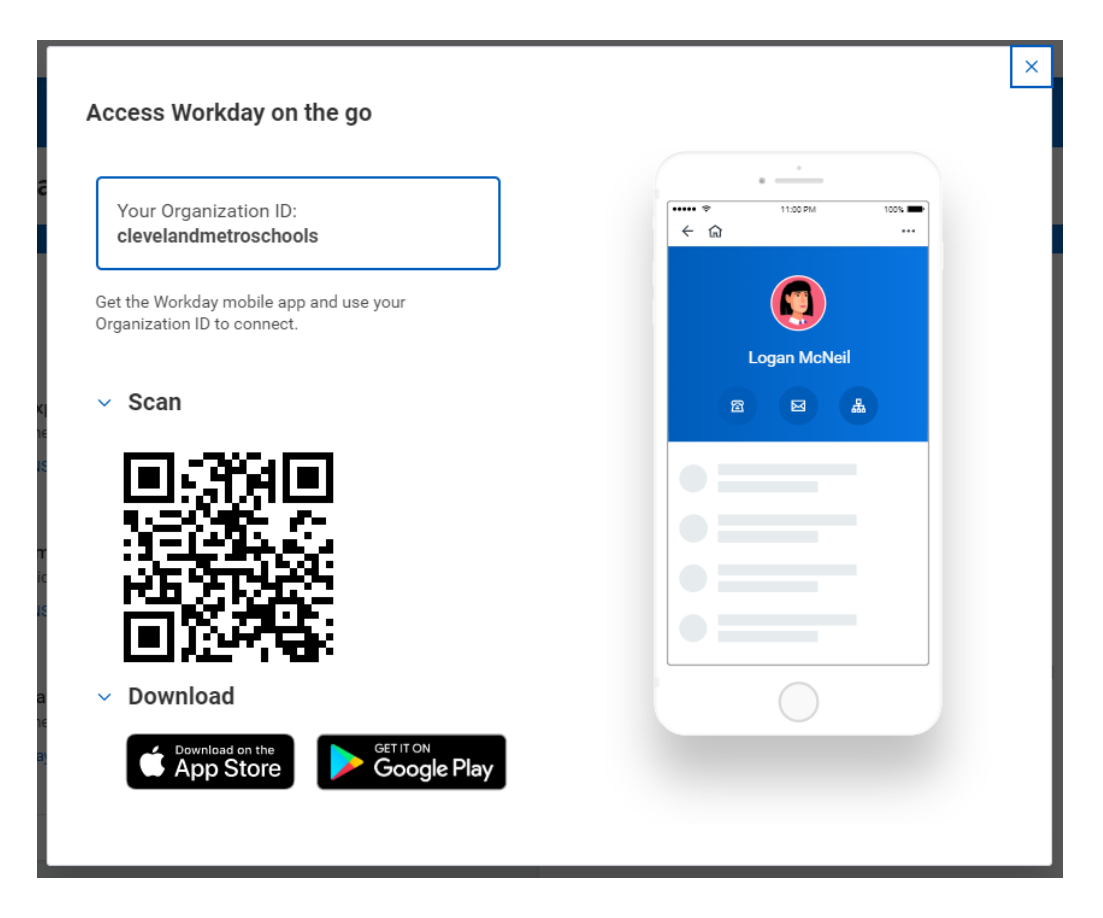

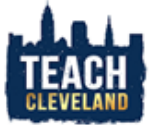

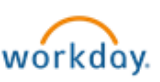